# 学務情報システム 操作入門マニュアル

## 学務情報システムとは

学務情報システムは、受講する授業科目の登録や課題の提出、成績の確認、授業に関する 連絡事項の確認など、学生の皆さんが卒業/修了するまで利用するものです。一日に一度 は確認してください。

2 ログインするには(初回ログインは必ず学内ネットワーク<※1>から行ってください)

- ①新潟大学ホームページの「在学生の方/授業関連情報はこちらへ/学務情報システム」 と進むとログイン画面が出ます。<※2>
- ②初回ログイン時は、ID欄には自分の在籍番号(アルファベットは小文字で入力)、パスワ ード欄には学生証の表面左下にある8桁の初期パスワードを入力してください。 (パスワード変更後は、変更後のパスワードを入力してください。)
- ③入力が終わったら「ログイン」ボタンをクリックしてください。

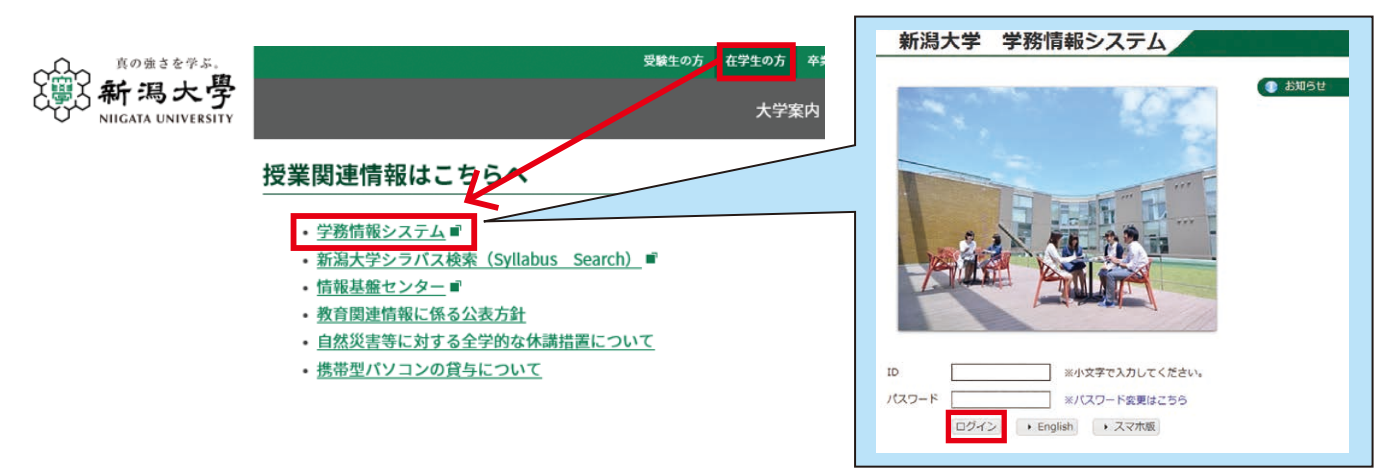

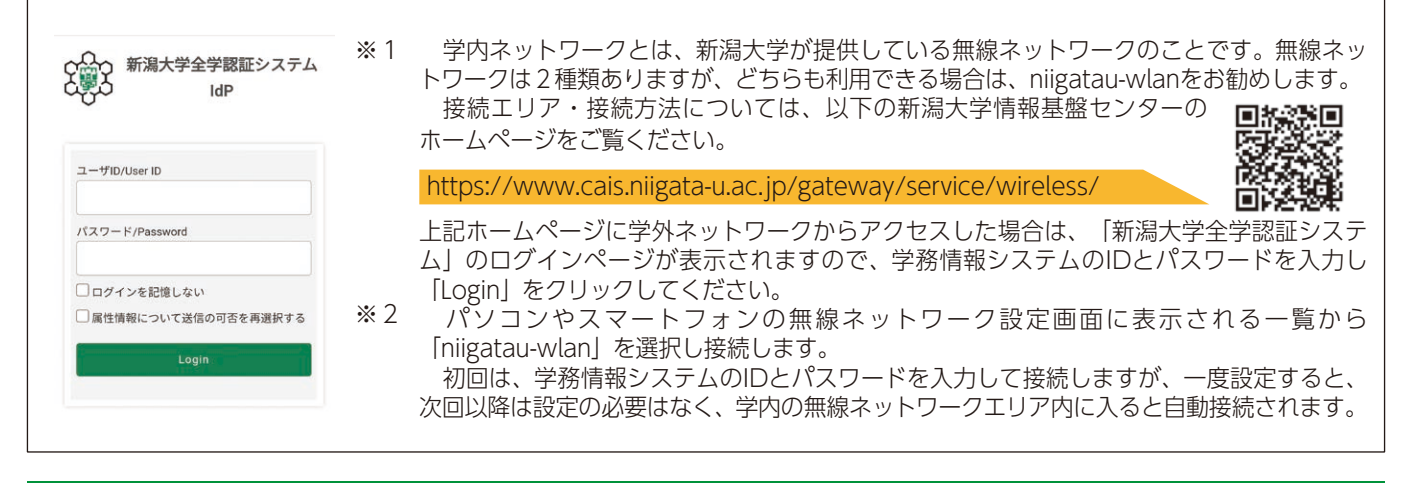

新潟大学 教育基盤機構

■学務情報システムURL https://gakujo.iess.niigata-u.ac.jp/campusweb/

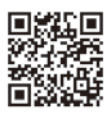

# 3 ログイン後すぐに行うこと (学内ネットワークから行ってください)

学務情報システムにログインできたら、以下の作業を直ちに行ってください。 作業を行わないと履修登録ができません。 詳細な手順は、学務情報システム操作概要(学生用)に記載されていますので、よく読んで 作業してください。

■学務情報システム操作概要(学生用)の掲載場所: 学務情報システムにログイン後、ダウンロード/操作手順(学生)/学生用マニュアル

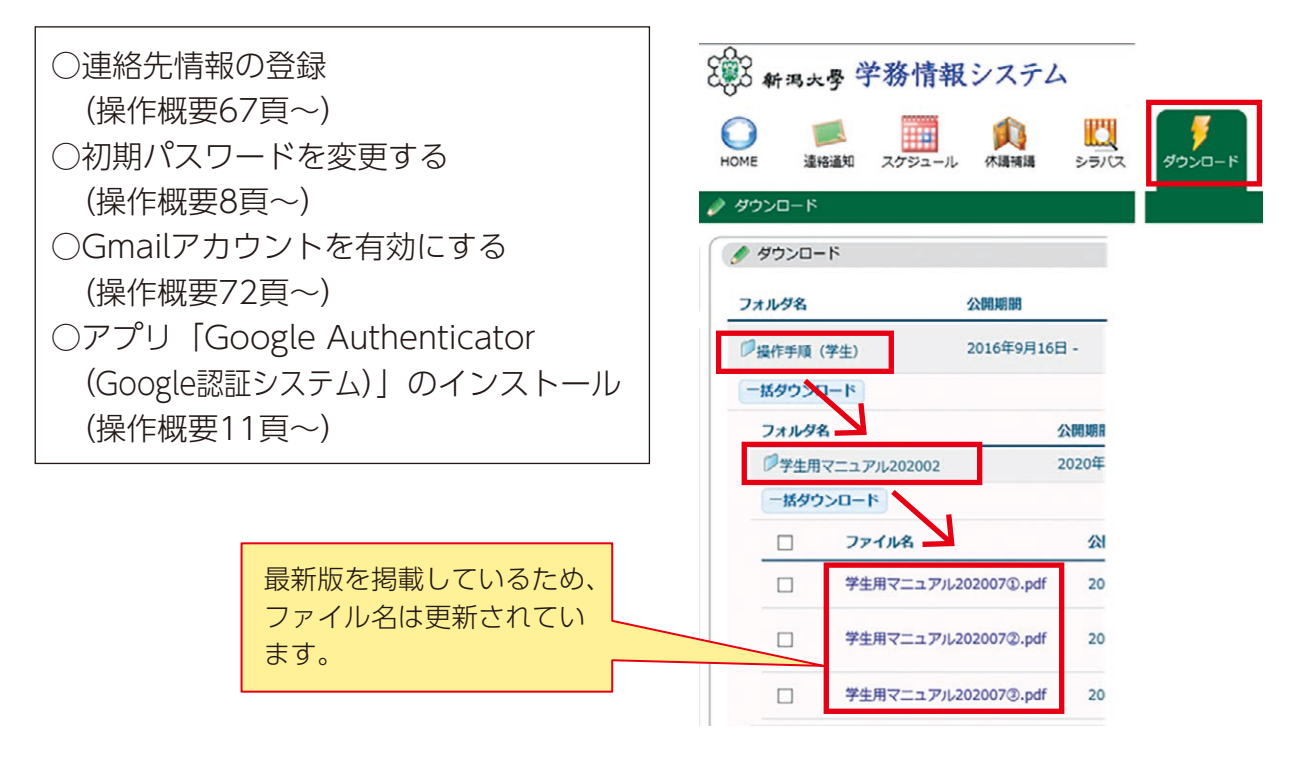

#### ○ 連絡先情報の登録(操作概要67頁~)

学務情報システムに初めてログインすると、プロフィール設定画面が表示されます。 各項目を入力して「変更」をクリック、入力した内容を確認して「登録」をクリックし、 連絡先情報の登録を完了させてください。(連絡先情報を登録しないと、先へ進めません。)

プロフィール設定(ログイン画面用)/確認

変更内容を確認し、登録ボタンをクリックしてください。

| 人理船尤   |      |
|--------|------|
| 所臣     | 在籍番号 |
| 氏名     | 学年   |
| 硬番号    | 都道府県 |
| 区町村    |      |
| 名・番地など |      |
| ートなど   | 住居区分 |
| 1番号    | 区分   |
| 带電話番号  |      |

登録 戻る

.....

○ 初期パスワードを変更する(操作概要8頁~)(学内ネットワークから行ってください)

ログイン画面の「パスワード変更はこちら」をクリックすると、情報基盤センターのページ へ進みます。認証サーバのログイン画面が表示されたら、IDと初期パスワードを入力してロ グインし、パスワードを変更してください。

※パスワードの変更は、学内ネットワーク以外では操作できませんのでご注意ください。

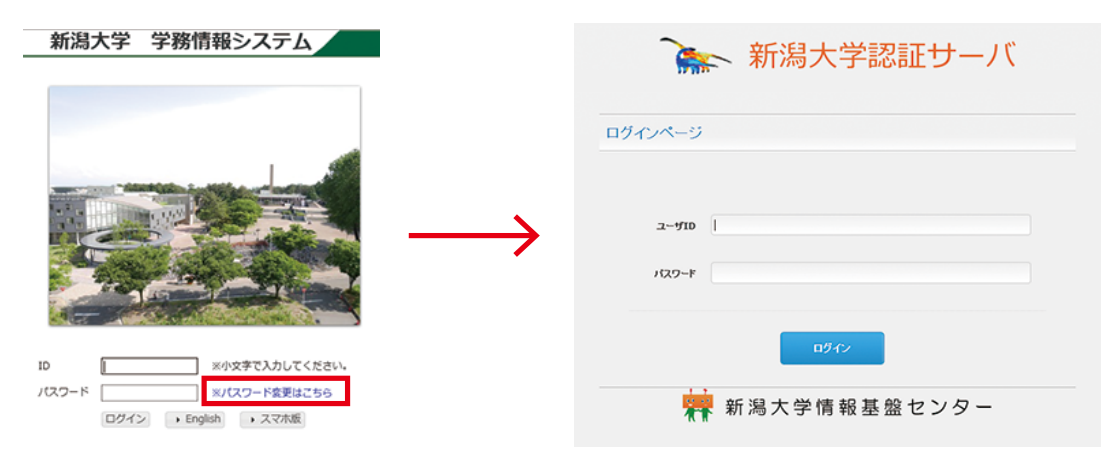

(パスワード運用のルール)

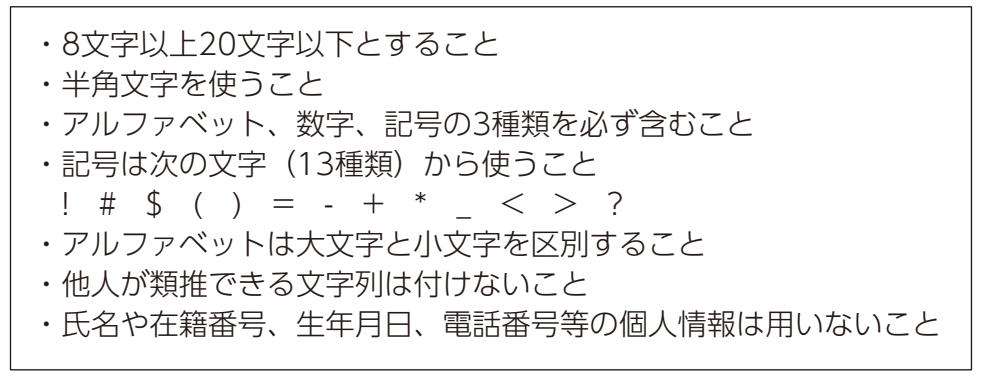

○ Gmailアカウントを有効にする(操作概要72頁~)

学務情報システムにはGmailを利用したメール機能が付随されています。学生の皆さんには、 「"在籍番号"@mail.cc.niigata-u.ac.jp」という形式のメールアドレスが付与されます。 学務情報システムにログイン後、メニュー画面の「HOME」アイコンから、サブメニューの 「Gmail」をクリックして、アカウントを有効化してください。

(アカウントの有効化が完了すると、「"在籍番号"@mail.cc.niigata-u.ac.jp」でメールの 送受信が可能となります。)

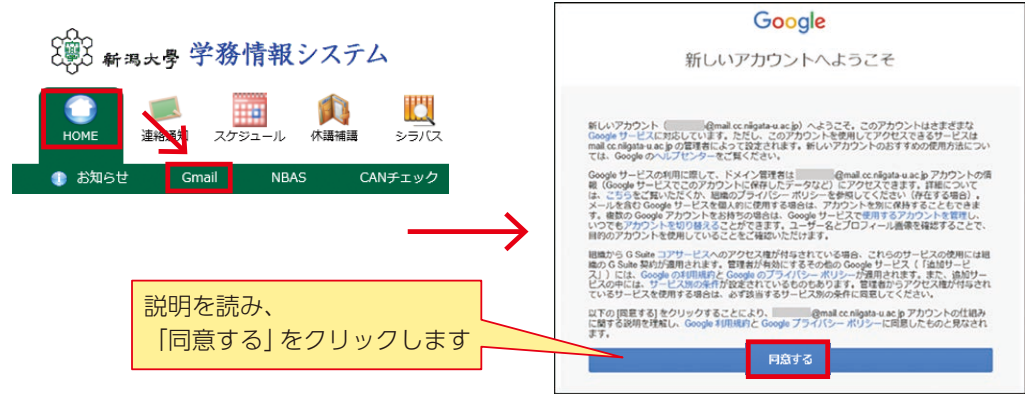

(Gmailアプリでの利用)

Gmailアプリにアカウントを追加することで、Gmailアプリから学務情報システムのメール を確認することができます。アカウントの追加方法は、「ダウンロード」に掲載されている 手順書を確認してください。

#### O アプリ「Google Authenticator (Google認証システム)」のインストール (操作概要11頁~)

※すでにアプリをお持ちである場合は作業不要です。 学外ネットワークから学務情報システムにログインするときに必要となるアプリです。 日頃から携帯している端末(スマートフォンなど)にインストールを済ませてください。 インストール方法については、「4 学外ネットワークからのログインについて」をご 覧ください。

### 4 学外ネットワークからのログインについて

セキュリティ強化のため、学外ネットワークから学務情報システムにログインする場合は、 パスワード認証に加え、認証コードによる認証が求められます。 認証方法については、以下のリンクに掲載している手順書を確認してください。

https://www.iess.niigata-u.ac.jp/first-step.html

・学外から学務情報システムにログインする方法 > 事前設定及びログイン方法

※認証アプリ「Google Authenticator(Google認証システム)」はスマホへのインストールを推奨します。

#### 5/ 学務情報システムの主な機能

| 【連絡通知】 —————————————————————               | 大学・教員からの連絡の参照 ★         |
|--------------------------------------------|-------------------------|
| 【スケジュール】 ――――                              | スケジュールの登録、確認            |
| 【休講補講】 ——————————————————————————————————— | 休講・補講情報の確認              |
| 【シラバス】 ――――                                | シラバス(講義概要)の参照           |
| 【履 修】————————————————————————————————————  | 履修科目の登録、変更、確認 ★         |
| 【成 績】                                      | 成績の参照                   |
| 【レポート・小テスト・アンケート】—                         | レポート・小テスト・アンケートの提出、確認 ★ |
| 【出欠管理】                                     | 出欠状況の確認                 |
| 【フォーラム】―――                                 | 質問や相談等の情報交流             |
| 【ダウンロード】―――                                | 大学から提供される参考資料のダウンロード    |
| 【リンク】―――                                   | 個人リンクの設定                |
| 【各種情報】                                     | 自分についての登録情報の確認、変更       |

★以外の操作は、操作概要をご覧ください(掲載箇所はP2を参照)

#### 6/連絡通知について

「連絡通知」では、大学・学部等からの連絡や、教員などからの授業連絡を確認することが できます。メニュー画面の「連絡通知」アイコンから、「表題」をクリックして通知内容を 確認してください。

既読の連絡通知や掲載期間が終了した連絡通知は、「連絡通知情報検索」ボタンから探すことができます。

重要な連絡もありますので、こまめに確認するようにしてください。 (操作概要 16 頁~)

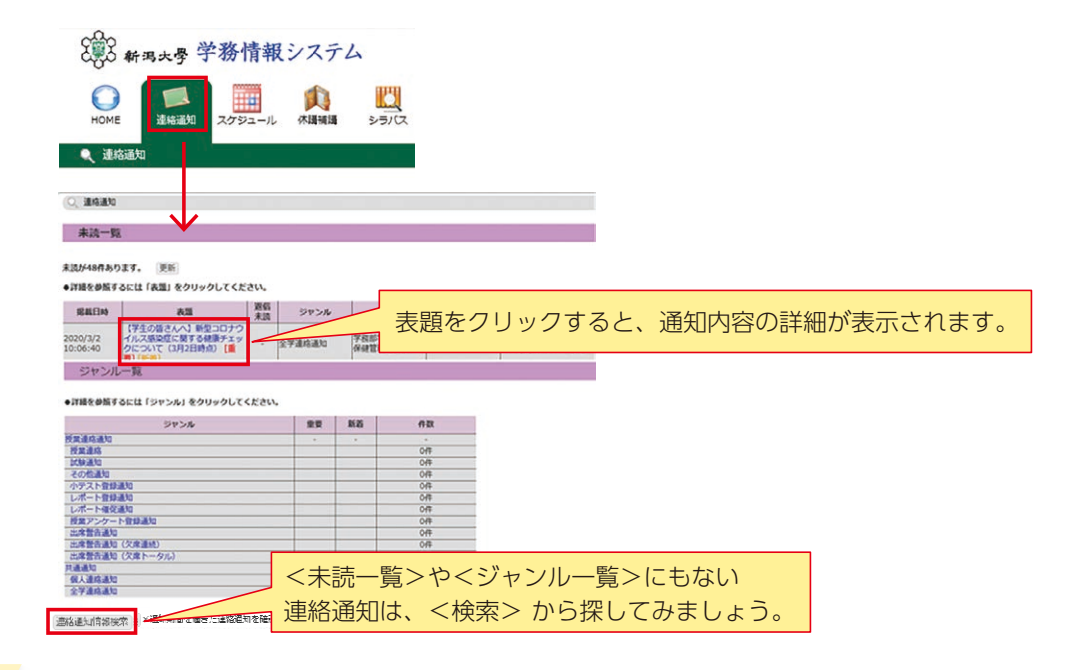

## 7 履修登録について

履修についての説明は、新入生ガイダンス等で行いますが、大学では受けたい授業を自ら 登録する必要があります。

作業手順等は、操作概要53頁から記載されているもののほか、学務情報システムにログイン後の画面左側のリンク「履修手続きの概要」や「履修関係操作手順書」にも詳細が記載されています。よく読んで忘れずに作業してください。

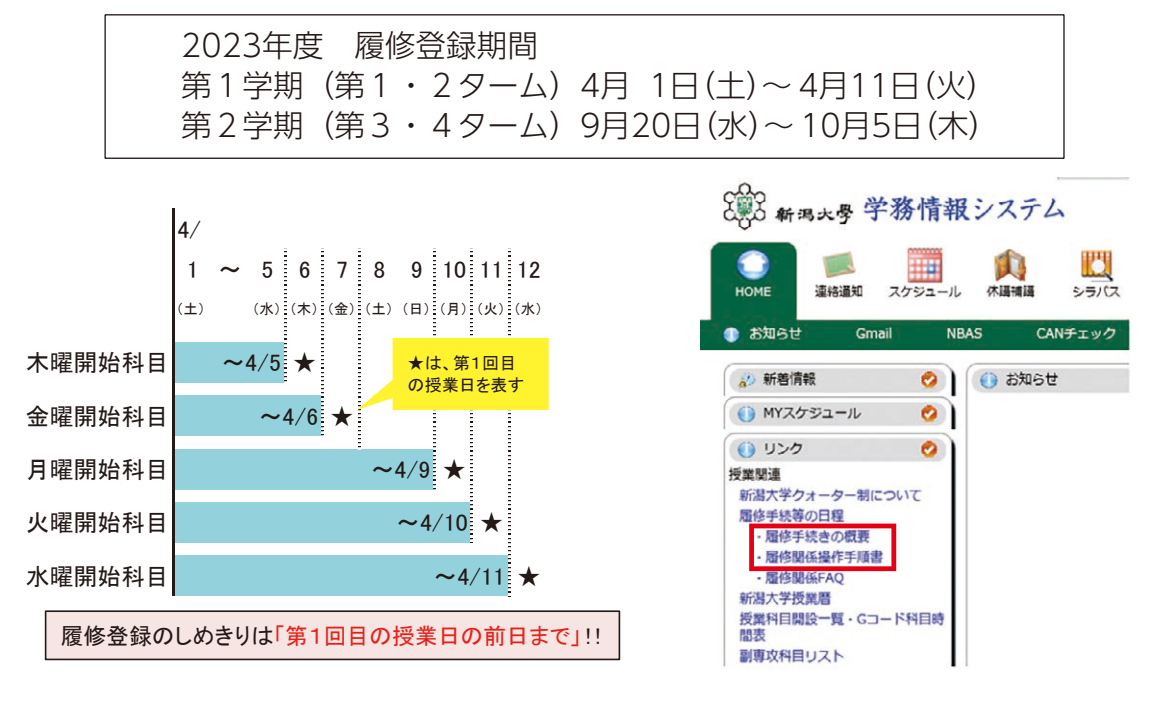

#### (履修登録の手順の概要)

①「履修」アイコンから「履修登録・登録状況照会」をクリックします。

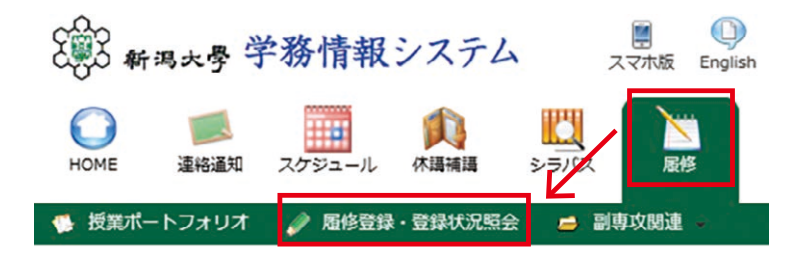

②時間割表上で、登録したい曜日・時限にある「追加」をクリックします。

| 🍠 R        | 醫修登録・登録状況經会           |                 |                 |                                       |                       |                        |
|------------|-----------------------|-----------------|-----------------|---------------------------------------|-----------------------|------------------------|
|            | 氏名                    |                 |                 | 在籍番号                                  | 履修制限上限举               | 位数 0.0                 |
|            | 所属                    |                 |                 | 学年                                    | 履修制限对象单               | 位数 0.0                 |
| 年月         | g · 学期                |                 |                 | 件数                                    | 申請可能単位                | 数 0.0                  |
|            |                       |                 |                 | 最終更新日時:2016/10/06                     | 20:39 履修制限対象外单        | #位数 0.0                |
| 第          | 1学期 第2学期              |                 |                 |                                       | 集中講義を登録               |                        |
|            | 800                   |                 |                 |                                       |                       |                        |
|            | 月曜日                   | 火曜日             | 水曜日             | 木曜日                                   | 金曜日                   | 土曜日                    |
|            | 這加                    | 火曜日<br>追加       | 水曜日<br>迫加       | 本曜日<br>追加                             | 金曜日<br>追加             | 土曜日<br>追加              |
| 1 🕅        | 通加                    | 火曜日<br>追加       | 水曜日<br>這加       | 木曜日<br>追加                             | 金曜日<br>追加             | 土曜日<br>追加              |
| 1 68       | 通加口<br>通加口<br>通加口     | 火曜日<br>迫加<br>迫加 | 水曜日<br>油加<br>油加 | <sup>末曜日</sup><br><sup>迫加</sup><br>追加 | 全曜日<br>油加<br>油加       | <u>土曜日</u><br>油加<br>油加 |
| 1 限<br>2 限 | 2月20日<br>3点为0<br>3点为0 | 火曜日<br>油加<br>油加 | 水曜日<br>迪加<br>迪加 | <sup>未编日</sup><br><sup>追加</sup>       | 全端日<br>30.50<br>30.50 | 土曜日<br>38350<br>38350  |

③登録したい科目の「選択」をクリックします。

| ##:mma<br>時間: 12<br>取するこ | とも   |
|--------------------------|------|
| 索するこ                     | とも   |
|                          |      |
|                          |      |
|                          |      |
| 888                      | 担当教具 |
|                          |      |
|                          |      |
|                          |      |
|                          |      |
|                          |      |
|                          | 1    |
|                          |      |
|                          | NES  |

(ポイント)

| ○履修申請の許可/不許可は、「自動抽選」または「手動抽選」により決定されます。   |
|-------------------------------------------|
| 自動抽選科目:第1回目の授業日のam0:00に履修の許可/不許可が決定       |
| 手動抽選科目:第1回目の授業日を含め3日を目安に履修の許可/不許可が決定      |
| ○ 「自動抽選」の授業科目には、履修者の決定にあたり優先される学部が設定されている |
| 場合があります。                                  |
| ○「自動抽選」の授業科目には、1学期につき3科目まで、<優先度:高>を付けて申請す |
| ることができます。                                 |

④選択した科目が、該当の曜日・時限に登録されていることを確認してください。

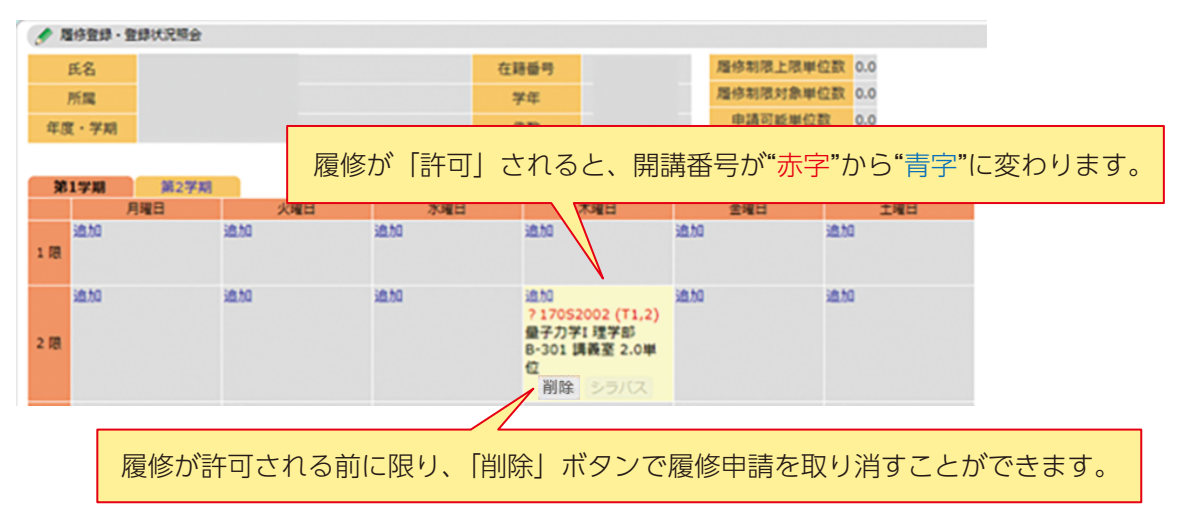

## 8 レポート・小テスト・アンケートの提出について

大学や授業担当教員から、学務情報システムを通じて、レポート・小テスト・アンケート を提出するよう指示されることがあります。作業手順は操作概要22頁から詳細が記載され ていますので、余裕を持って作業してください。

(例:小テストの解答方法の概要) ①「レポート・小テスト・アンケート」アイコンから、 「レポート・小テスト・アンケート提出」をクリックします。

| रिंग्रेंटे क | 调大學       | 产務情報    | システム       | カスタマイ | ズ 残り約17分                  |
|--------------|-----------|---------|------------|-------|---------------------------|
| HOME         | 运<br>連絡道知 | スケジュール  | ()<br>休護祖護 |       | 「<br>しま*-ト・小疗入<br>ト・アンケート |
| 🖹 レポー        | ト・小テスト・   | アンケート提出 |            |       |                           |

②「小テスト」タブから、提出したい小テストの「解答」ボタンをクリックします。

| 😤 レポート・小テスト・アンケート提出  |                 |        |      |      |           |  |       |       |                                       |      |      |       |
|----------------------|-----------------|--------|------|------|-----------|--|-------|-------|---------------------------------------|------|------|-------|
| 全て                   | レポート 小テスト       | 授業アンケー | トー般ア | ンケート | 授業評価アンケート |  |       |       |                                       |      |      |       |
| 1~1/1件               | 表示              |        |      |      |           |  |       |       |                                       | << # | 1八 1 | 次へ >> |
| 種別                   | タイトル            | 状態     | 間講番号 |      | 科目名       |  | 関調    | 曜日・時限 | 提出期間                                  | 返信   |      |       |
| 小テスト                 | (test) 第1回課題テスト | 未提出    |      |      |           |  | 第1ターム | 火2    | 2020/09/23 13:37<br>~2020/10/30 16:00 |      | 解答   | 取消    |
| 検索結果表示件数: 100 マ 件 表示 |                 |        |      |      |           |  |       |       |                                       |      |      |       |
| 検索                   |                 |        |      |      |           |  |       |       |                                       |      |      |       |

③設問への解答を入力したら、解答内容を確認して「確定保存」をクリックします。

| 😺 レポート・小*                                                                              | テスト・アンケート提出/小テスト 解答                                                                                                    |             |                                                         |
|----------------------------------------------------------------------------------------|----------------------------------------------------------------------------------------------------|-------------|---------------------------------------------------------|
| 利日名                                                                                    |                                                                                                    |             |                                                         |
| タイトル                                                                                   | (test) 第1回課題テスト                                                                                                    |             |                                                         |
| 見出し                                                                                    | 設問に解答してください。                                                                                                    |             |                                                         |
| 添付ファイル                                                                                 |                                                                                                    |             |                                                         |
| 1:当てはまるもの?                                                                             | を1つ選択してください。 【3者択1】 ( <mark>必須</mark> ) ※最低1偏の選択肢を選択してください。                                                                                                    |             |                                                         |
| 1. ● aaa<br>2. ○ bbb<br>3. ○ ccc                                                       |                                                                                                    |             |                                                         |
| 2:100学以网で起                                                                             | ▲してくたさい。 (記述式 100又学校内) (必須)                                                                                                    |             |                                                         |
| 入力文子数:15<br>あいうえおかきくJ                                                                  | <u>×チ</u><br>ナニさしすせそ<br>~                                                                                                    |             |                                                         |
| 3:Wordファイルで<br>剤除 (●●●<br>【学生コメント】                                                     | (283してくたさい。[ファイル%付 #<br>・) 第1回課題テスト_10月3.docx<br>「確定保存」をクリックしてください<br>「一時保存」では提出したことにな                                                                                         | い。<br>りません。 |                                                         |
|                                                                                        | ~                                                                                                    |             |                                                         |
| 確定保存                                                                                   | 時保存 クリア 戻る                                                                                                    |             |                                                         |
| ④小テス                                                                                   | トの「状態」が「提出済」となっていることを確認                                                                                                    | 別してくださ      | しい。                                                     |
| ★ レポート・小テス1<br>全て レポート<br>1~1/1件表示<br>種別 タイ<br>小テスト (test) 第1回<br>検索毛環表示件数:[00]<br>除 案 | <ul> <li>ト・アンケート提出</li> <li>小テスト 授進アンケート 一般アンケート 授業評価アンケート</li> <li>(トル 牧歌 関調番号 村田名 関調 曜日・時周 提出時間 返億     2020/09/22 13:37     2022/10/30 16:00 20     202/4 表示     </li> </ul> |             | 「解答」ボタンで<br>解答内容を確認できます。<br>「取消」ボタンで提出を<br>取り消すことができます。 |
|                                                                                        |                                                                                                    |             |                                                         |

# 9/よくある質問

- Q. 正しいIDとパスワードを入力したのにログイン出来ない…
- A. 下記 注意事項をよく確認し、正確に入力してください。

(IDとパスワードを入力する際の注意事項)

- ・IDとパスワードは、全角半角や大文字小文字を正確に入力する必要があります。記号や英字を入力する際は、よく確認してください。※在籍番号のアルファベットは小文字、数字は半角で入力します。
- ・ログインできない場合、メモ帳やWordなど文字が確認できるアプリ上で正しく入力されているか確認 後、入力した文字列をコピー&貼り付けしてください。
- ・学務情報システムは、パソコンの他スマホ等でもログインすることができます。どれか1つでもログ インできる場合は、システム的に問題はありませんので、入力した文字を確認してください。
- Q. パスワードの変更が出来ない…
- A. パスワードの変更は、「学内ネットワーク」以外では操作できません。キャリアのネットワークなど の学外ネットワークでは変更できませんのでご注意ください。大学外にいてパスワードを変更できな い場合は、大学に来た時にパスワードを変更してください。
- Q. 連絡通知が見つからない…
- A. 連絡通知の画面下部にある「連絡通知情報検索」で、開講番号などの検索条件を入力して探してく ださい。通知期間が終了した連絡通知も、検索して確認することができます。
- Q. 先生と連絡を取りたいが、連絡先がわからない…
- A. 授業担当教員の連絡先(メールアドレス)は、学務情報システムの「シラバス参照」で授業科目を 検索し、「担当教員」の名前をクリックして確認することができます。 メールアドレスが表示されない場合は、Gコード科目は教務課教育実施係へ、それ以外の科目は科 目を所掌する部局の学務係へ問い合わせてください。

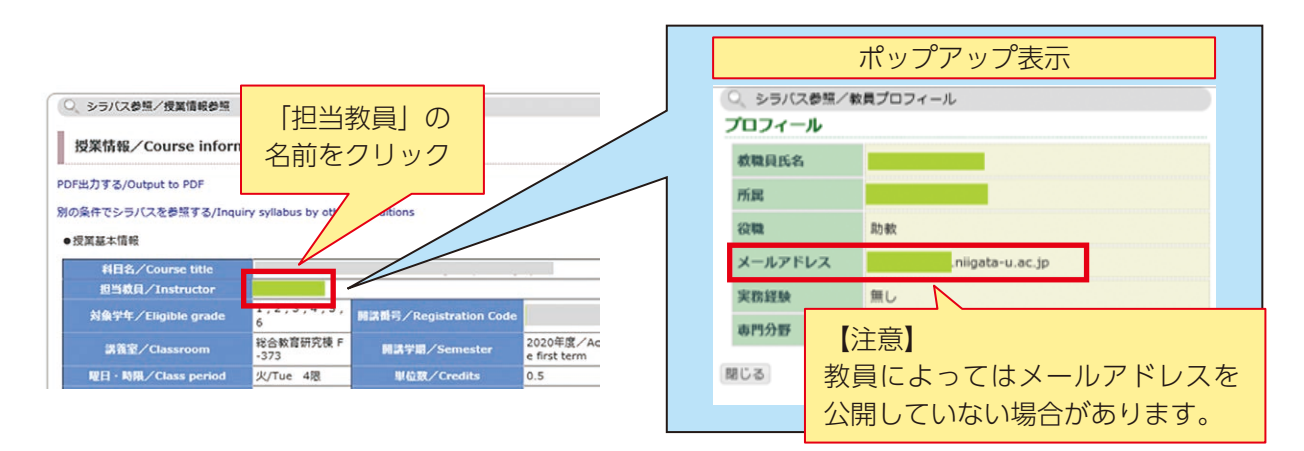

# 10 困ったときは

学務情報システムに関する不具合などがあった場合は、「学務情報システム問い合わせ窓 口」まで、①在籍番号、②氏名、③開講番号、④科目名 等を記載の上、具体的な状況をお 知らせください。

■学務情報システム問い合わせ窓口

https://froms.office.com/r/hjxHfeAL7C

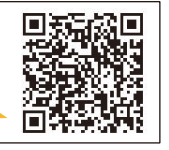

※「無線LANに接続できない」など、パソコン操作全般に関する不具合は、情報基盤セン ターパソコン相談室(question@cais.niigata-u.ac.jp)へ、お問い合わせください。

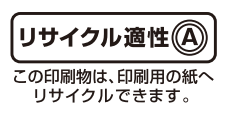